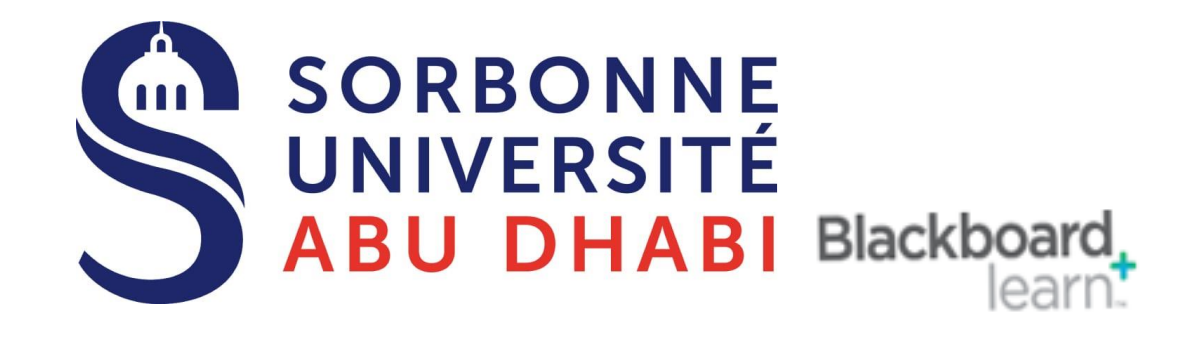

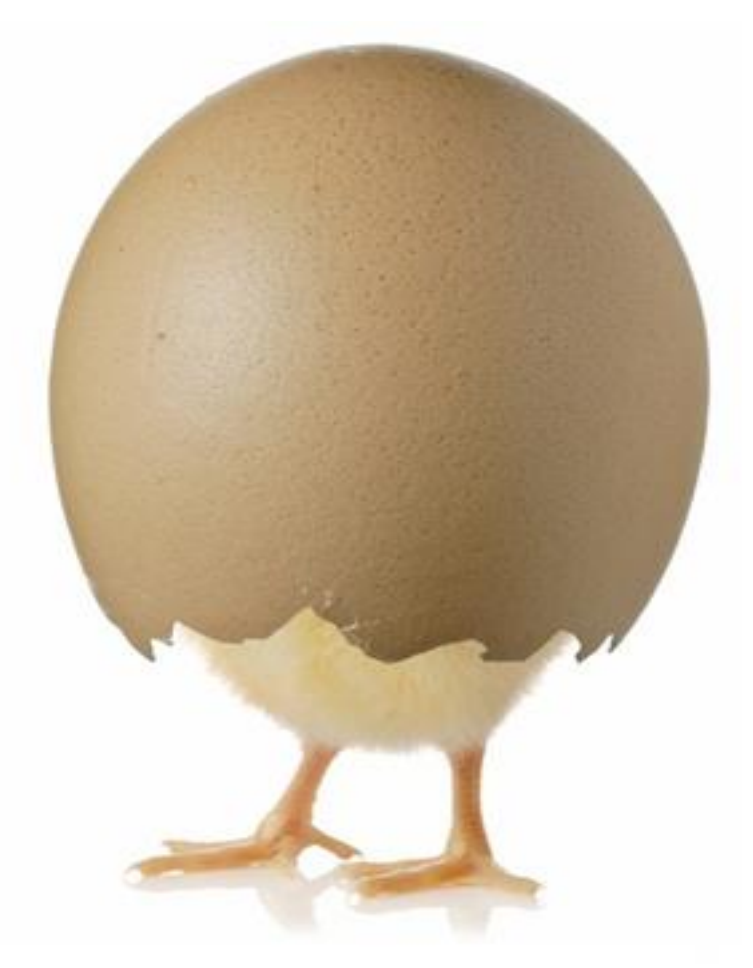

### getting**started**

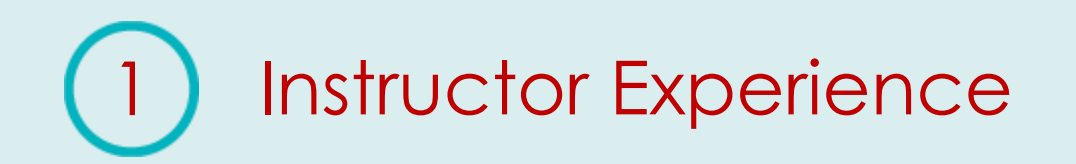

| Logging In |                             |
|------------|-----------------------------|
|            | Blackboard Learn × +        |
|            | ← → C                       |
|            | USERNAME                    |
|            |                             |
|            | PASSWORD                    |
|            |                             |
|            | Login Forgot Your Password? |

The first step in using Sorbonne Blackboard Learn is to log in. Access Sorbonne learn URL <u>https://bbprodapp.psuad.ac.ae</u>

#### **QUICK STEPS:** Logging In

- 1. In your browser, type or paste the URL.
- 2. Type your **Username** and **Password**.
- 3. Click Login.

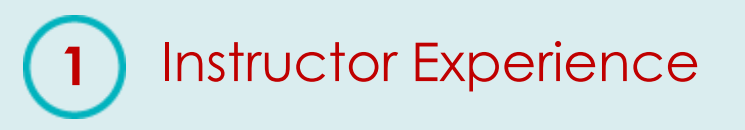

### Manage the Home Page

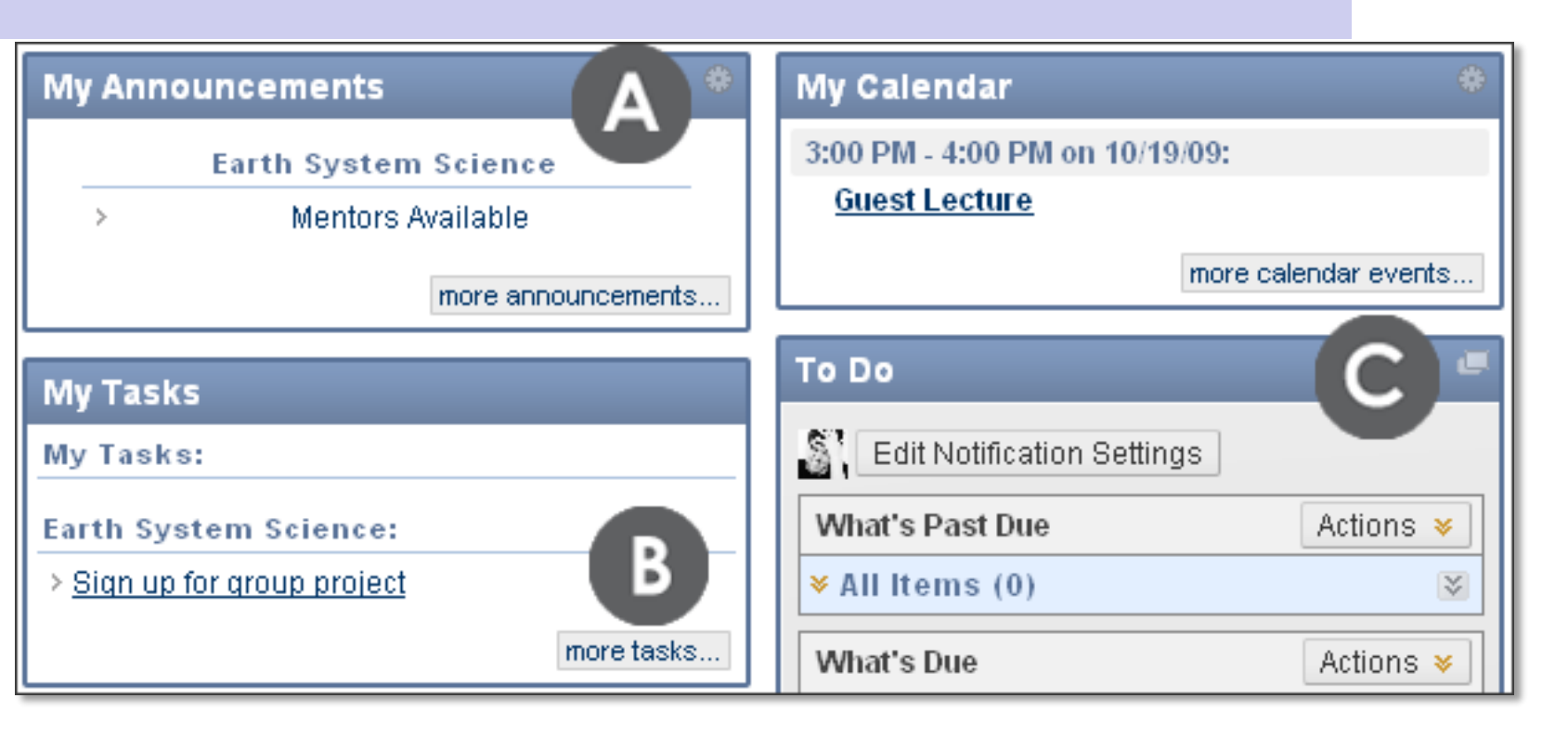

- A.Click **Manage** to edit the view of what appears in the module. For example, edit the Announcements module view to include announcements for 7 days, 30 days, or all announcements.
- B. Click the "more" link in a tool module to be taken to a tool's main page. For example, click the "more tasks" link to be taken to the main **Tasks** page to set the status of the task.
- C.Click **Open in a New Window** to view the module in a separate window. The window can be moved to a different screen location. For example, keep the **To Do** module window open as you navigate through the course.

Instructor Experience

### **Exploring the My Institution Tab**

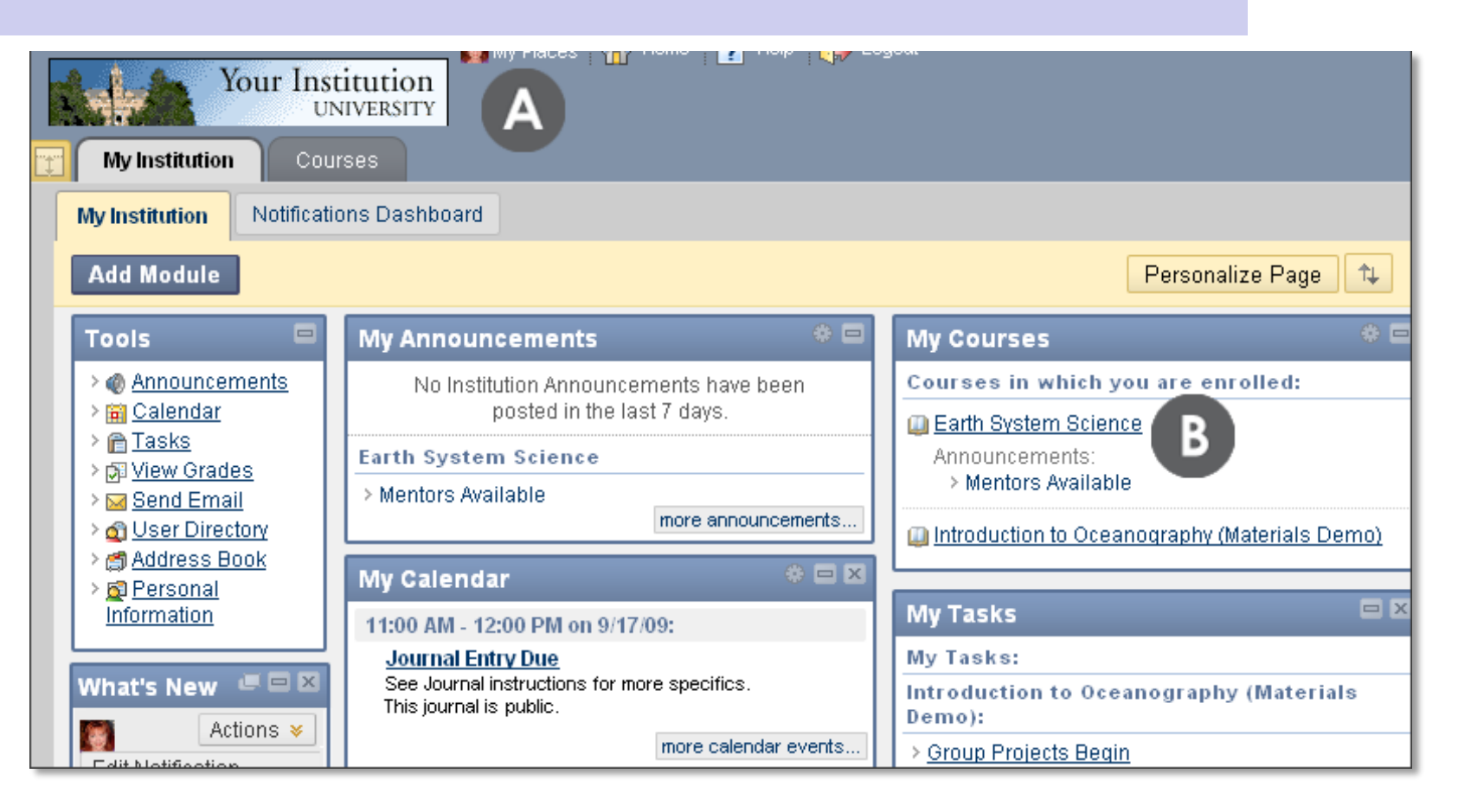

A. From the page header, go to My Institution, your institution's home page, Help, or log out of the system.

**B. My Institution** tab collect information from all courses you are enrolled in, giving you a total picture of news and activity for your courses

**C.** To select a course, click its title in the **My Courses** module.

**D. Tools** view announcements, course calendar events, tasks ,grades and Send email for all courses in which you are enrolled.

- **E. Personal Information** link to access and edit the personal information.
- F. My Announcements displays announcements for your courses.
- G. My Calendar displays calendar dates for your courses.

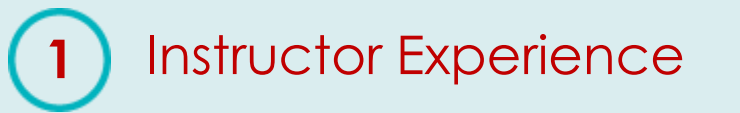

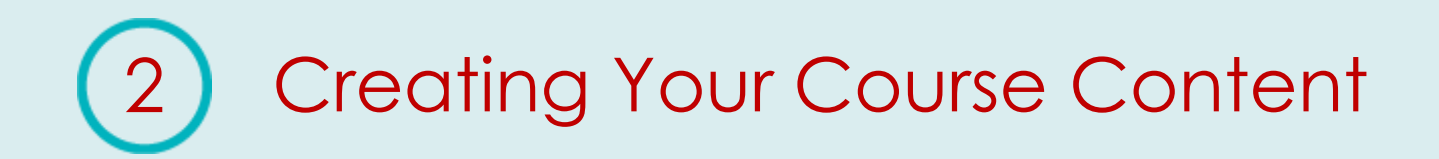

### The Course Environment

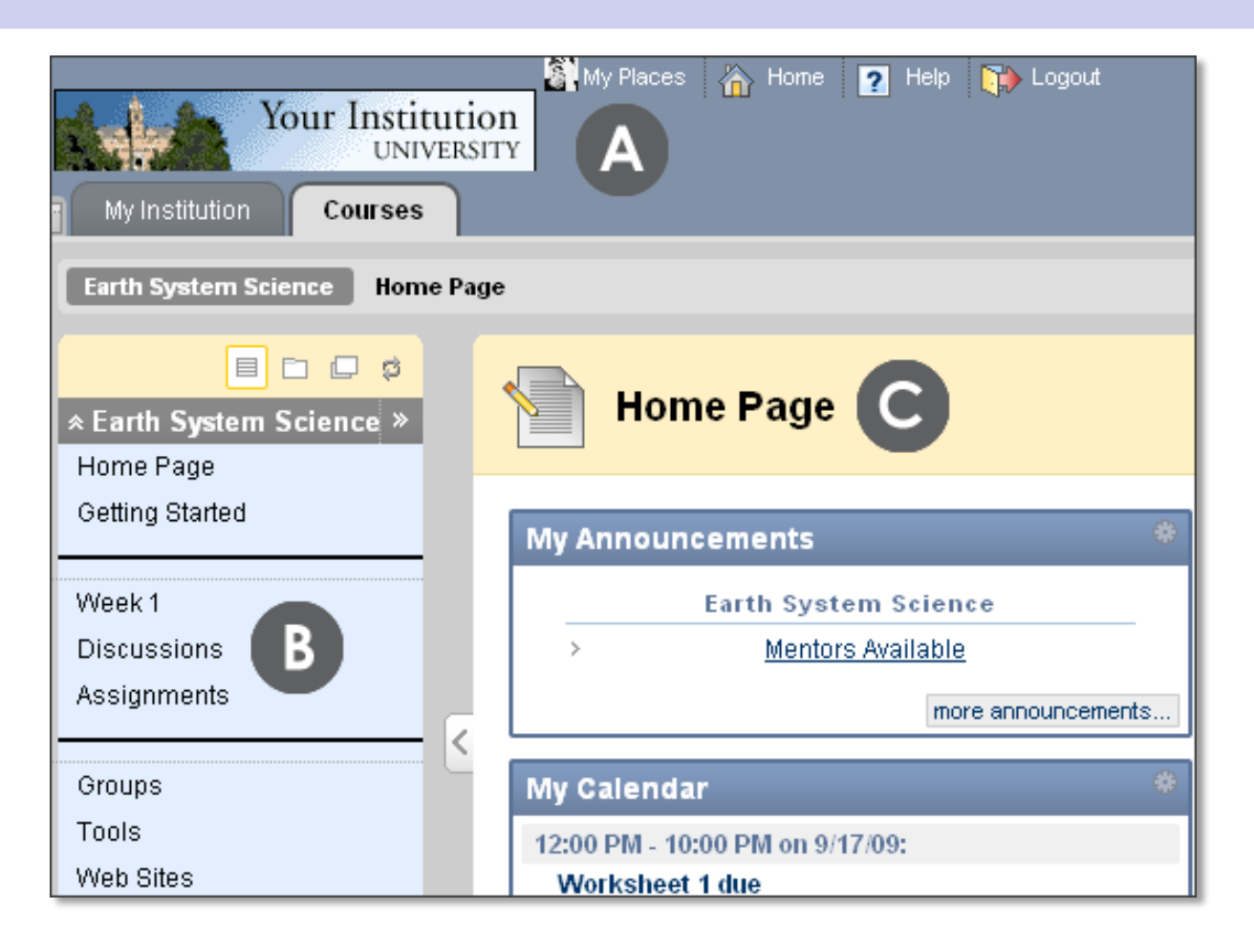

A. Course Menu – the access point for all course content. Instructors decide which links are available here.

**B. Content frame** – displays the selected tool or Content Area. By default, when you enter a course, the Home Page appears.

Creating Your Course Content

### The Course Menu

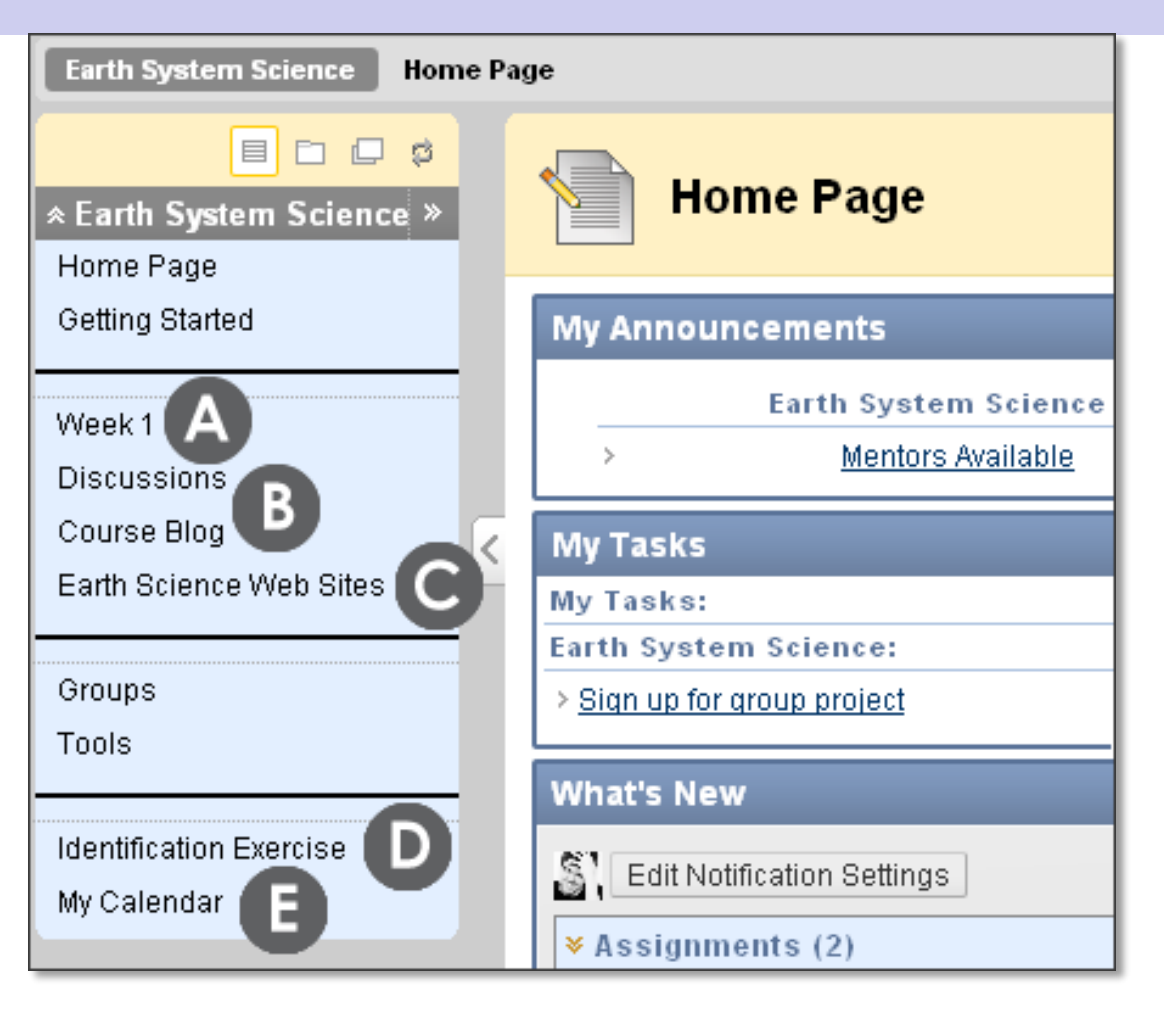

Access all course content from the Course Menu. It can contain links to the following:

- A.Content Areas top level containers that organize and store course content, such as lecture notes, assignments, and tests. In the slide's image, the Week 1 Content Area contains items that will be used in a one week period.
- B. Individual tools links to tools students will need often, such as the Discussion Board and Blogs.
- C.External links Web sites used for an assignment.
- D.Course links direct links to content also available in a Content Area that you do not want students to miss.
- E. Module pages customized pages that contain modules, such as What's New, a dictionary, a thesaurus, and My Calendar.

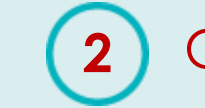

### **Course Menu Views**

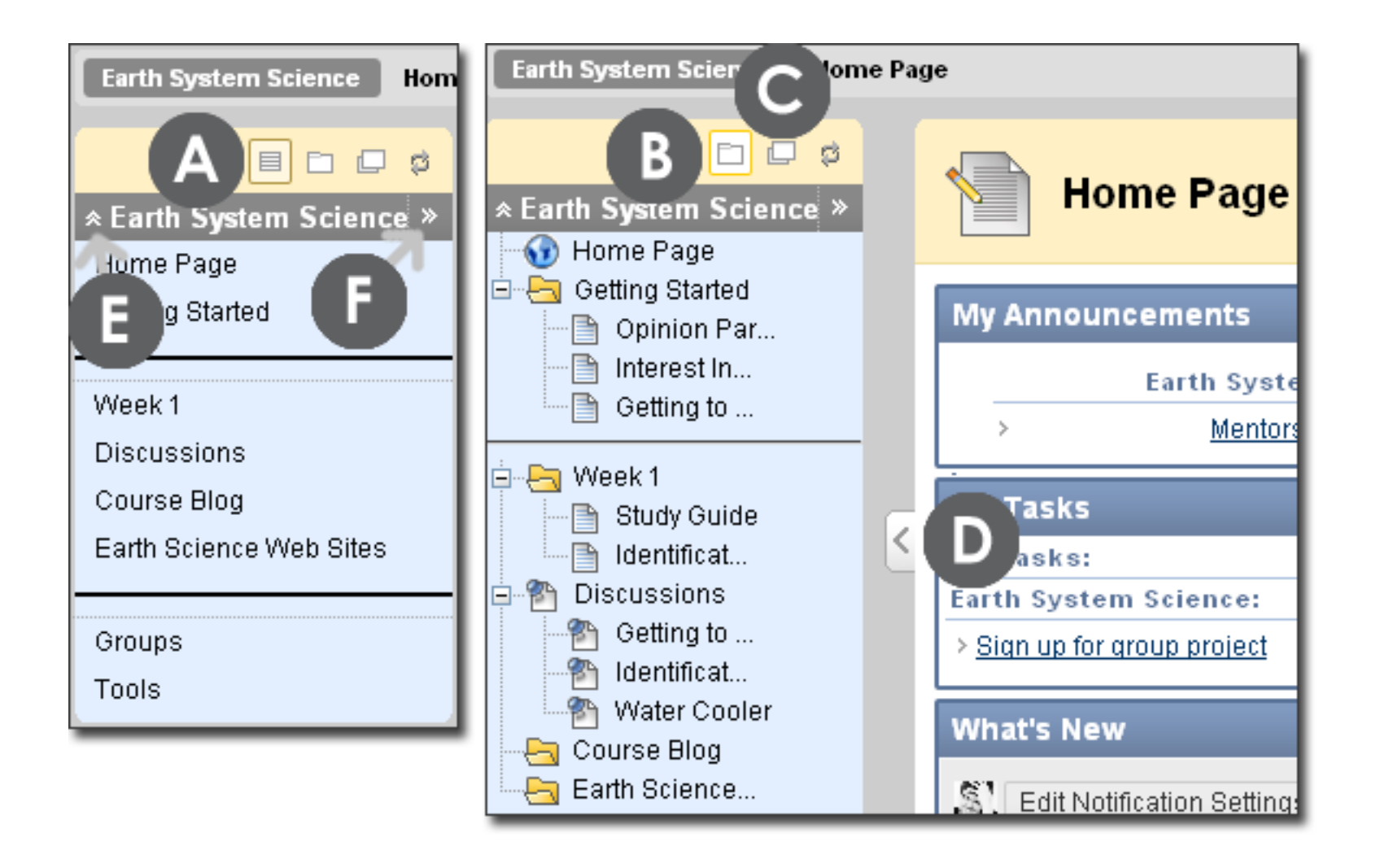

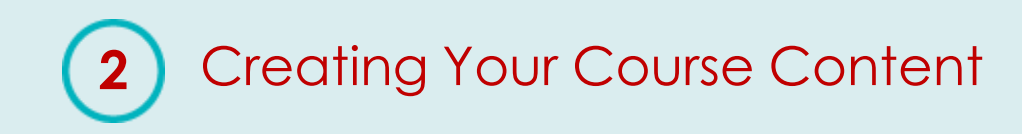

### About Edit Mode

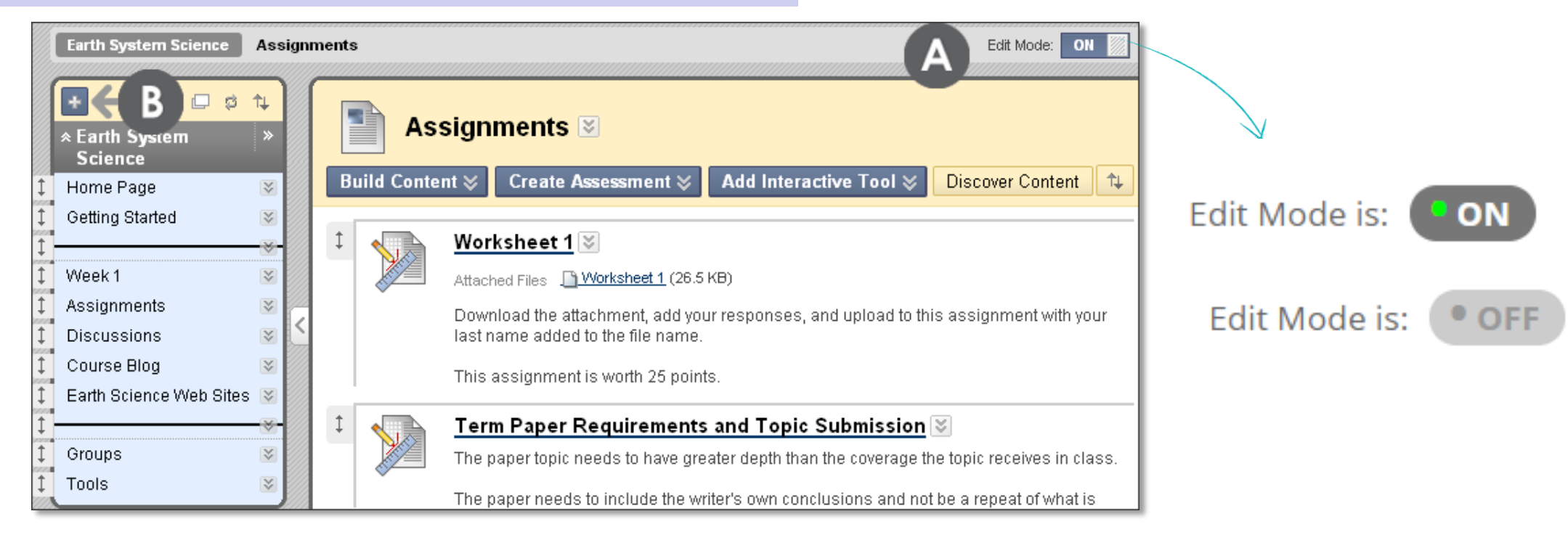

As the Course Menu is created, you will work in **Edit Mode**. Edit Mode allows you to add and view all the courses contents, even edit course menu.

- **A.** Click Edit Mode to change from **ON** to **OFF**. When Edit Mode is **ON**, all instructor functions are available. When Edit Mode is **OFF**, you see what students see.
- **B.** When Edit Mode is **ON**, the Course Menu's **Add Menu Item** function is available, which is shown as a plus sign. Use this function to add links to the Course Menu. Whenever you add a new link to the Course Menu, it will appear at the bottom of the list. You will learn how to reorder links later in this workshop.

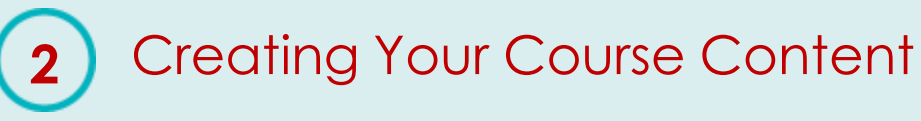

### Creating the Contents in your Course Content Areas Link

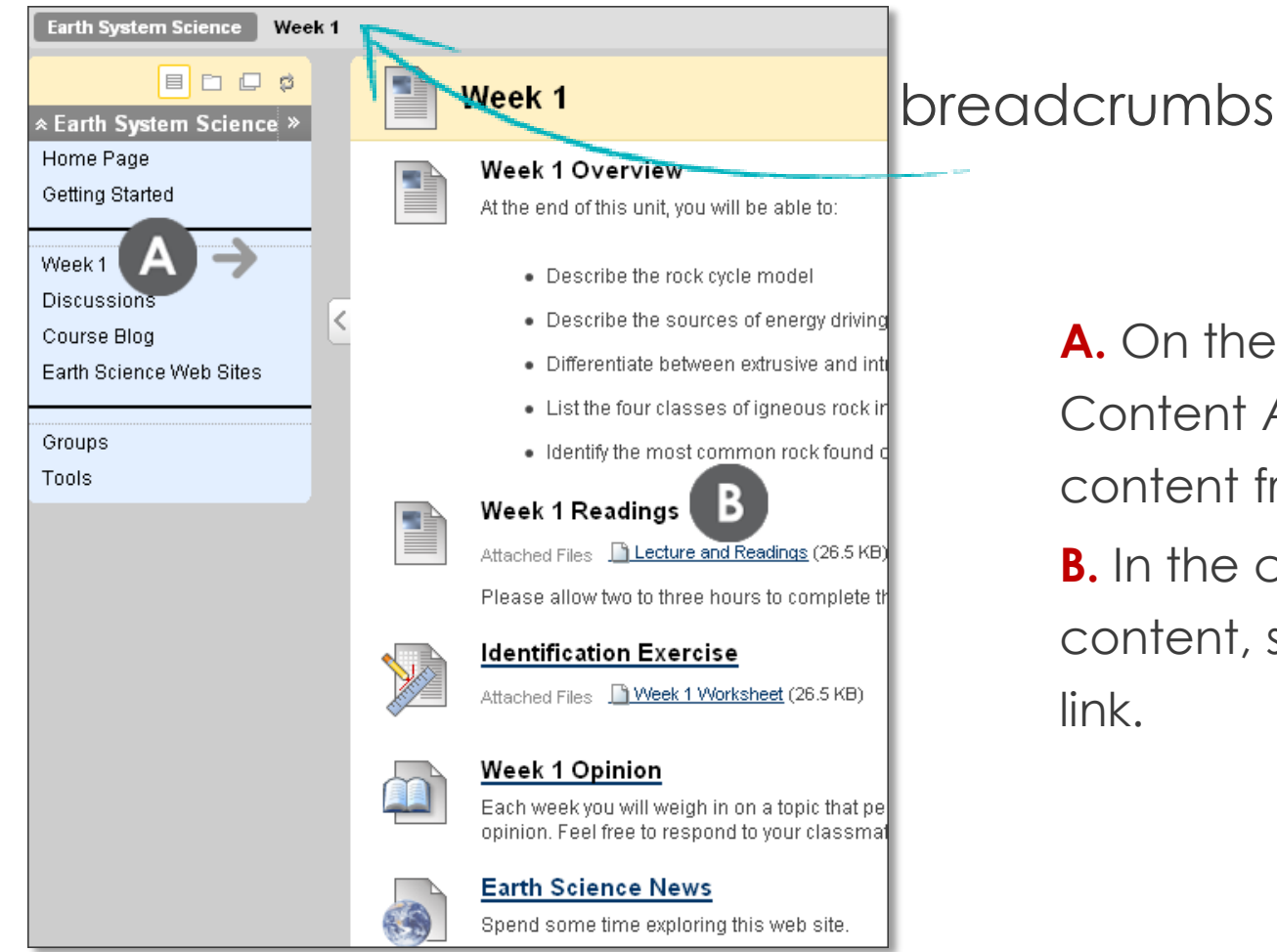

**A.** On the Course Menu, click the name of the Content Area. The content appears in the content frame.

**B.** In the content frame, click a link to access its content, such as a Discussion Board link or a file link.

Creating Your Course Content

#### Breadcrumbs

As you view the items and links presented in a Content Area, use the breadcrumbs to navigate to previous pages. In the following example, click the title of the course in the breadcrumbs to return to the course entry point, which is set by the instructor. In this course, it is the Home Page.

### **Determining the Content Organization**

#### Three common approaches:

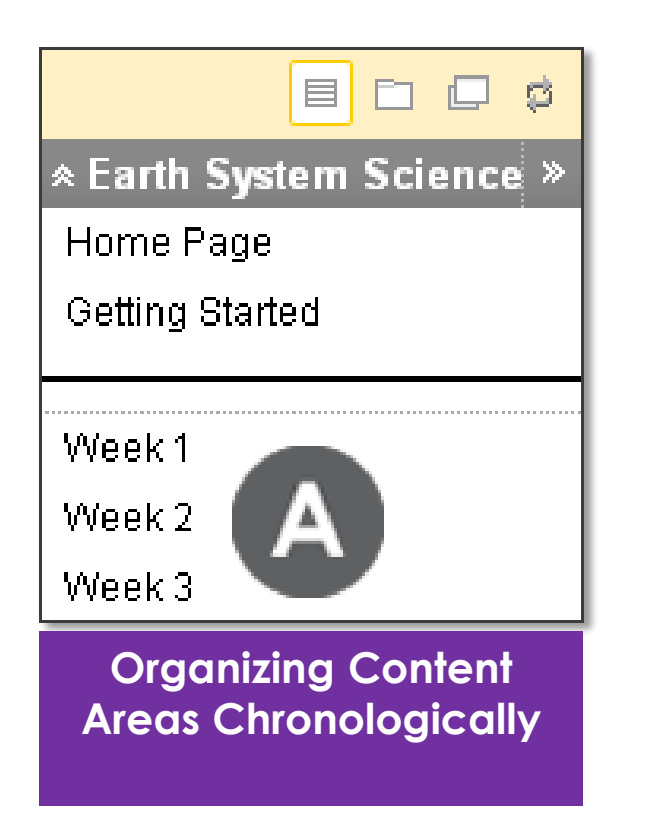

| <ul> <li>Introduction to<br/>Alternative Energy</li> </ul> |
|------------------------------------------------------------|
| Home Page                                                  |
| Lectures                                                   |
| Readings                                                   |
| Assignments                                                |
| Organizing Content<br>Areas by Type of<br>Content          |
|                                                            |

Introduction to Alternative Energy
 Home Page
 Getting Started
 Solar
 Wind
 Biofuels
 Organizing Content Areas by Subject Area

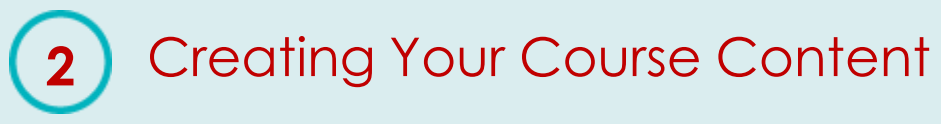

### Adding a Content Area

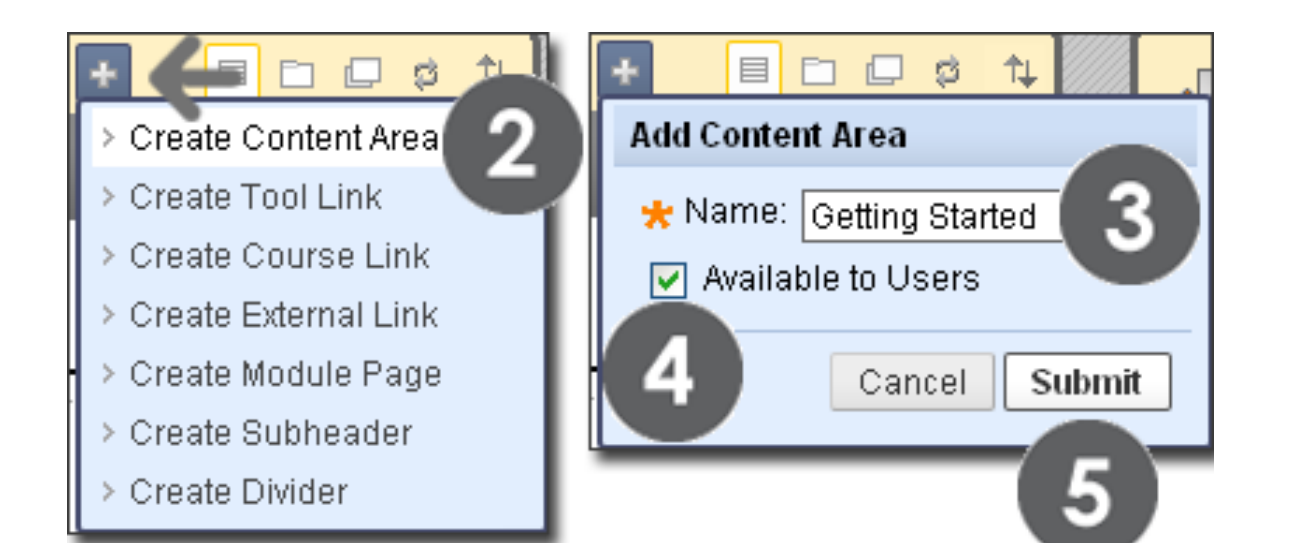

- 1. In **Edit Mode**, point to the plus sign above the Course Menu.
- 2. The Add Menu Item drop-down will appears.
- 3. Select Create Content Area.
- 4. Type **a Name** for the new Content Area.
- 5. Select **the Available** to Users check box.

6. Click **Submit**.

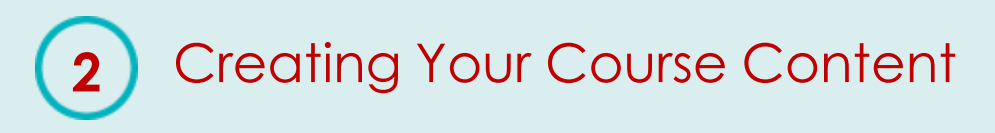

### Adding Items and files to a Content Area

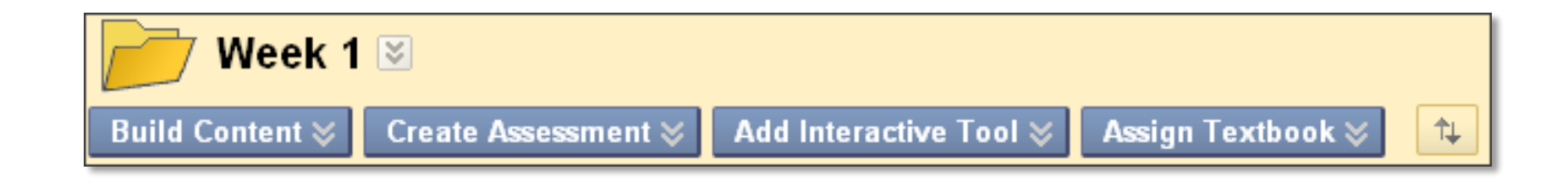

- Items, which can contain text, audio, movies, files, and images
- Individual tool links
- Individual audio, image, and video links
- Folders, Content Area s, and Lesson Plans
- Assignments, tests, and surveys

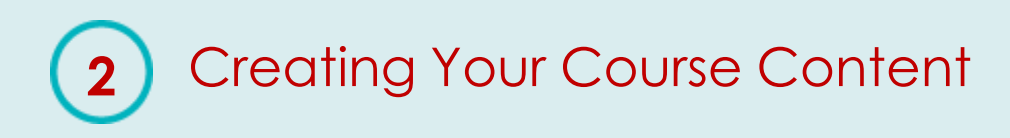

### Adding Items to a Content Area

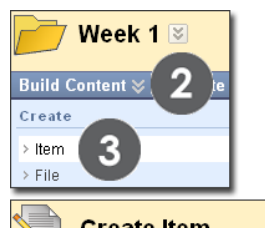

An item can contain text, audio, movies, files, images, and Mashups. If text is added, it can be formatted using the Text Editor functions.

|       | Create Item                           |                                                     |                                                         |                                              | 7                       |
|-------|---------------------------------------|-----------------------------------------------------|---------------------------------------------------------|----------------------------------------------|-------------------------|
| 🛨 Inc | licates a required field.             |                                                     |                                                         |                                              | Cancel Submit           |
| 1.    | Content Infor                         | nation                                              |                                                         |                                              |                         |
|       | 🛪 Name                                | Chapter 1 Study Guide                               |                                                         |                                              |                         |
|       | Color of Name                         | 💵 🖲 Black 🛛 🚺 🛃                                     |                                                         |                                              |                         |
|       | Text                                  |                                                     |                                                         |                                              | Visual Editor: ON       |
|       | 🔺 Normal 💉 3                          | 🖌 🖌 🖌                                               | B I ∐ ad                                                | e x₂ x² ≣ ≣                                  |                         |
|       | - abç 🔏 🗅 💼                           | ୬ ଦେଦା 🚯 🗔 🤳                                        | $\mathbf{A} \not \!\!\! \mathscr{A} \mid \sqrt{\chi} <$ | ÷> <> 🗖 🛷                                    |                         |
|       | * 🖻 🗏 🖪 🖉                             | 1 🖹 🔯                                               |                                                         |                                              |                         |
|       | Download the att<br>some helpful stud | ached doc to help you o<br>ying hints other student | rganize the r<br>s have contri                          | naterials for this ch<br>buted over the year | apter. Also find<br>rs. |
|       |                                       |                                                     |                                                         |                                              |                         |
|       |                                       |                                                     |                                                         |                                              |                         |
| 2.    | Attachments                           | 5                                                   |                                                         |                                              |                         |
|       | Attach File                           | Browse My Computer                                  | Browse Course                                           | Files                                        |                         |
|       | Attached files                        |                                                     |                                                         |                                              |                         |
|       | File Name                             | Link Title                                          | F                                                       | ile Action                                   |                         |
|       | 🗋 chapter1_study_g                    | uide.doc Chapter 1 St                               | udy Guide                                               | Create a link to this file                   | e <u>Do not attach</u>  |
| З.    | Options                               | $\sim$                                              |                                                         |                                              |                         |
|       | Permit Users to View this Content     | ⊙ Yes ○ No 6                                        |                                                         |                                              |                         |
|       | Track Number of<br>Views              | 🔿 Yes 💿 No                                          |                                                         |                                              |                         |
|       | Select Date and Time<br>Restrictions  | Display After           Display Until               |                                                         | 0                                            |                         |
|       |                                       | L                                                   |                                                         |                                              |                         |

#### **QUICK STEPS:** Adding Items to Content Areas

- 1. In **Edit Mode**, access the Content Area from the Course Menu.
- 2. On the Action Bar, point to **Build Content** to access the drop-down list.
- 3. Select Item from the Create column.
- 4. On the **Create Item** page, type the item's **Name** and select a color for the name, if you want. Add optional instructions or a description in the **Text** box. Format the text using the Text Editor functions, if you want.
- 5. To add a file, click **Browse My Computer** or **Browse Course Files** to locate the file. Add a **Link Title** for the attached file; otherwise the file name appears in the Content Area.
- 6. Under **Options**, select **Yes** for **Permit Users to View this Content** to make the item available to students.

7. Click Submit.

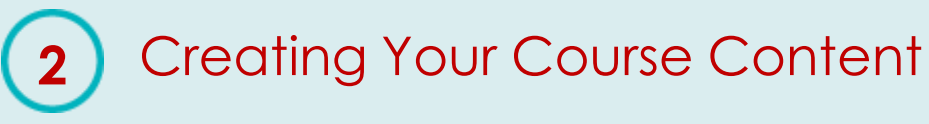

### Adding Items to a Content Area

Week 1 🗵 Create 3 Item File Create Item 7 Indicates a required field Cancel Submit 1. Content Information 🜟 Name Chapter 1 Study Guide Color of Name Black Text /isual Editor: 🛛 🛛 🖗 💌 3 💌 Arial 油 田 健 健 Normal 프 프 프 🔺 abç 🐰 🗅 🛅 ကလ 🚯 🗔 🥖 🗛 47  $\sqrt{x} \leftrightarrow \propto \square$ \* 🖻 📕 🗗 ゐ 🔊 🍞 Download the attached doc to help you organize the materials for this chapter. Also find some helpful studying hints other students have contributed over the years Path: body 5 2. Attachments Attach File Browse My Computer Browse Course Files Attached files File Name Link Title File Action Chapter1\_study\_guide.doc Chapter 1 Study Guide Create a link to this file Do not attach Options Permit Users to View 💿 Yes 🔵 No | 6 this Content Track Number of 🔿 Yes 💿 No Views Select Date and Time 🛛 Display After Restrictions 🔲 Display Until

An item can contain text, audio, movies, files, images, and Mashups. If text is added, it can be formatted using the Text Editor functions.

In the **Build Content** drop-down list, additional content types are listed. Notice that Files, Audio, Image, Video, URL, and Mashups are listed, but can also be added using the Text Editor functions when adding a content item. The student view may be different depending on the method used, so experiment to determine which method meets your needs.

**NOTE:** Under **Attachments**, the **Browse Course Files** function takes you to a central storage location on the Blackboard server that is accessed directly from the course. Instructors can upload files to Course Files and link to them when creating course content. Within each course, Course Files displays content for that specific course, not for other courses taught by the instructor. Any file uploaded from your local computer using the **Browse My Computer** function is automatically added to Course Files. This repository is not seen by students, but is available to instructors when adding content or by accessing **Files** in the Control Panel. Course Files.

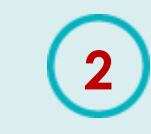

### Adding Items to a Content Area

## Instructor view of a Content Area containing two items, each with a file attached.

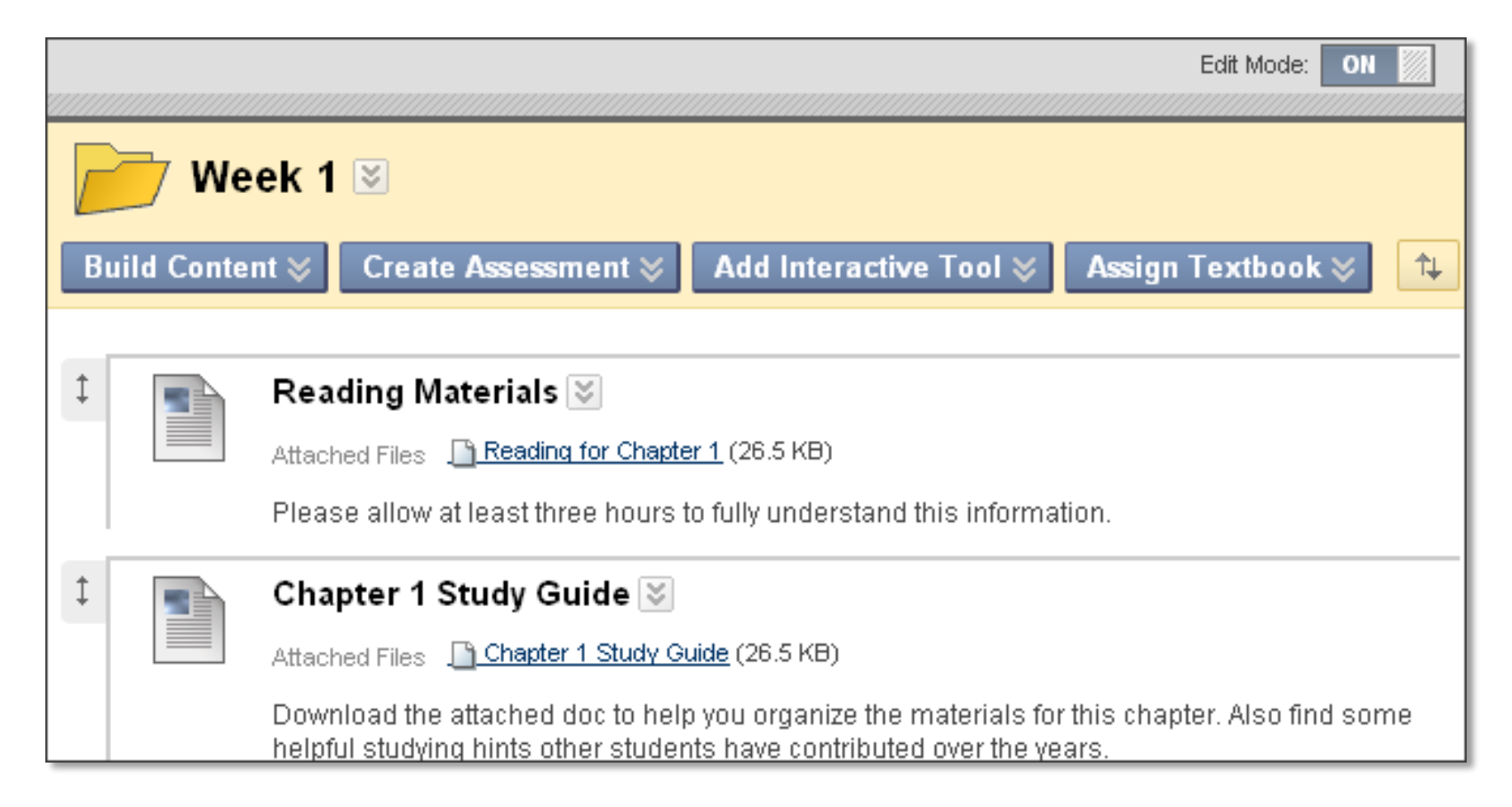

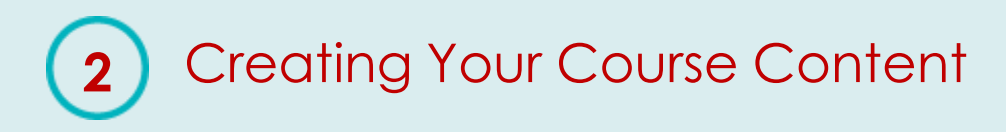

You can edit:

- The item's name
- The item's availability
- The order of the items

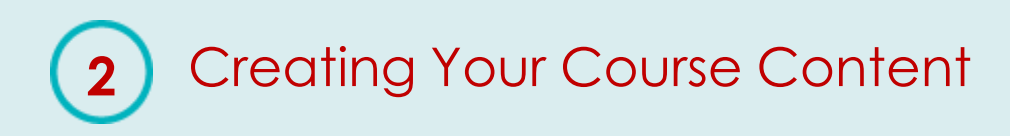

### Editing the Items in a Content Area

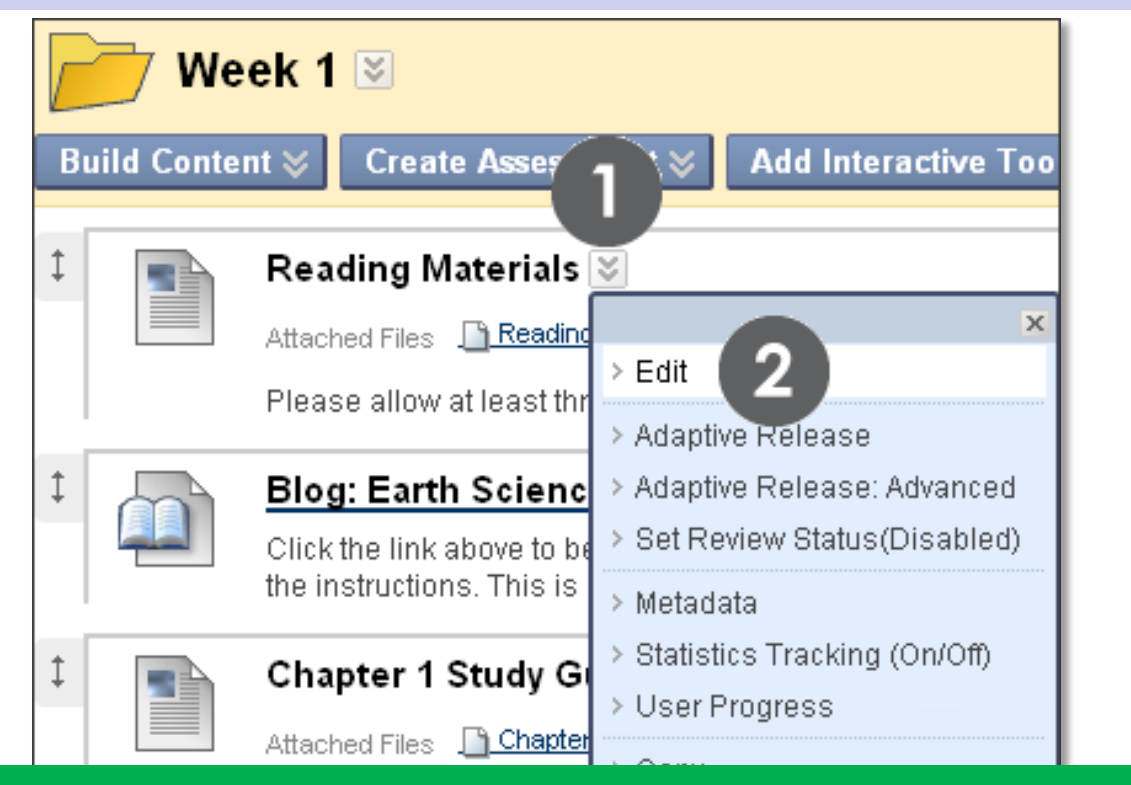

In **Edit Mode**, in the Content Area, click the item's Action Link to access the contextual menu.

2 Select Edit.

3 Edit the item's **Name** or availability. If a content item has been added, edit the actual content, if you want.

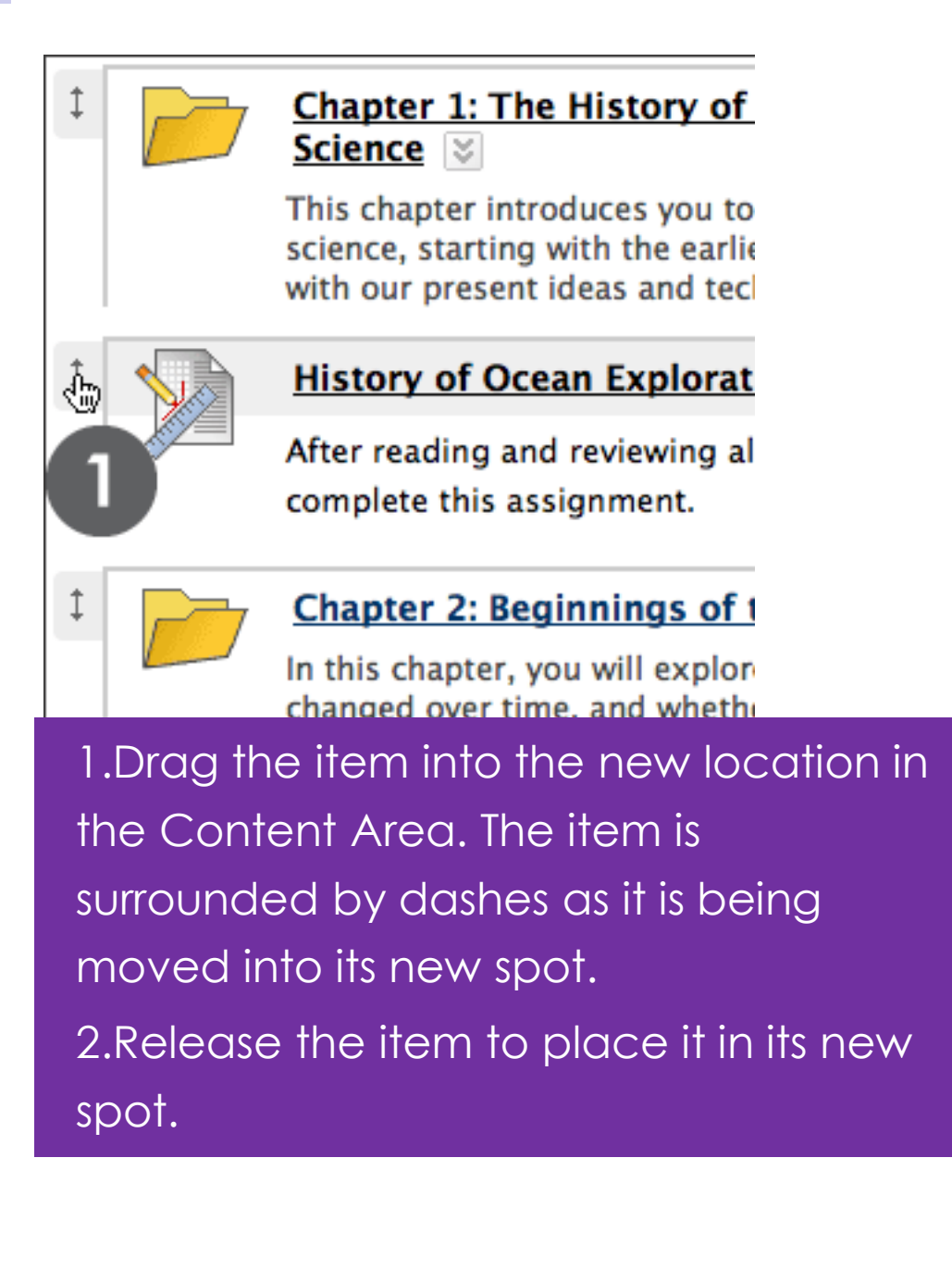

Creating Your Course Content

### The Keyboard Accessible Reordering Tool

| Bui    | We<br>Id Conte | ek 1 ⊠<br>nt ⊗ Create Assessment ⊗ Add Inter                                                                                                    | ractive Tool 📚 🗛 Assign Textbook 📚 📬                                                                       |
|--------|----------------|----------------------------------------------------------------------------------------------------|----------------------------------------------------------------------------------------------------|
|        |                |                                                                                                    | Reorder: Content                                                                                           |
| ‡<br>‡ |                | Week 1 Readings S<br>Attached Files Lecture and Readings (26.5 KB)<br>Please allow two to three hours to complete<br>Identification Exercise<br>Attached Files Week 1 Worksheet (26.5 KB) | Items Week 1 Readings Identification Exercise Week 1 Opinion Week 1 Overview Earth Scienciew Cancel Submit |

#### **QUICK STEPS:** Using the Keyboard Accessible Reordering Tool

- 1. In **Edit Mode**, in the Content Area, click the Keyboard Accessible Reordering tool on the Action Bar.
- 2. Click the item in the list to select it.
- 3. Use the up and down arrows below the title box to adjust the order.
- 4. Click **Submit**. A pop-up box states: **Items have been reordered.**
- 5. Click OK.

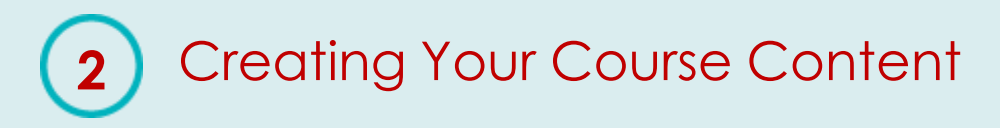

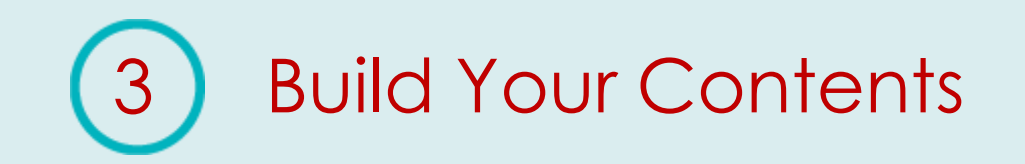

### **Building Your Syllabus**

#### **QUICK STEPS:** Adding Syllabus to Content Areas

- 1. In Edit Mode, access the Content Area.
- 2. On the Content Area 's Action Bar, point to **Build Content** and click **Syllabus** to add Course Syllabus.
- 3. Add a **Syllabus Name**; type the Name.
- 4. you can select Using Existing File
- **5. Browse My Computer**, or Browse Course Files to select your Syllabus File.
- 6. Click **Submit**.

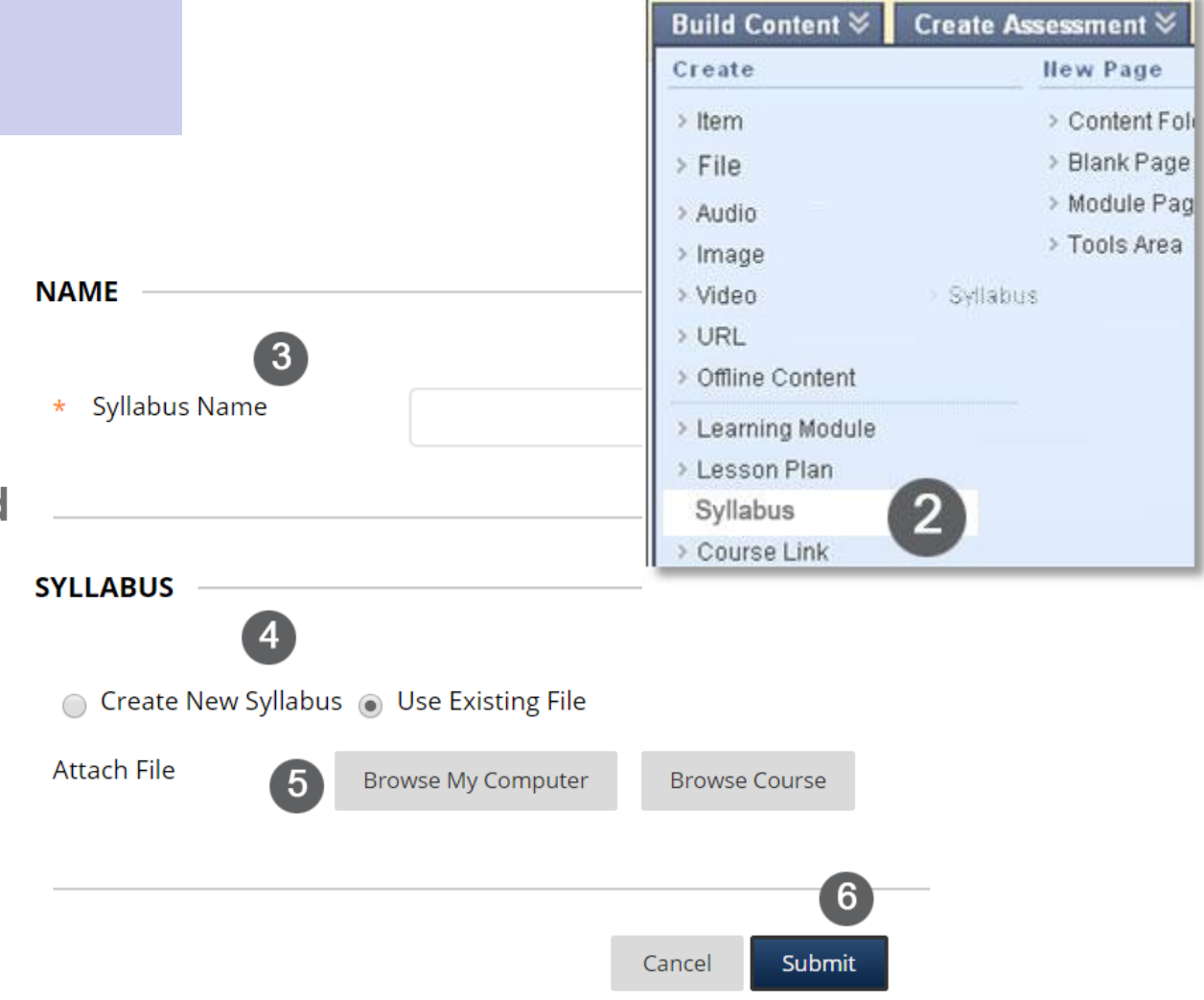

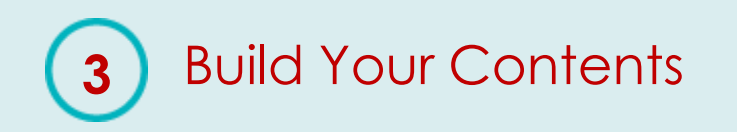

### Adding Files to your Contents

#### **QUICK STEPS:** Adding File to Content Areas

- 1. In **Edit Mode**, access the Content Area from the Course Menu.
- 2. On the Action Bar, point to **Build Content** to access the drop-down list Select **File**.
- 3.To add a file, click **Browse My Computer** or **Browse Course Files** to locate the file.
- 4. Add a **Link Title** for the attached file; type the file's **Name** and select a color for the name, otherwise the file name appears in the Content Area.
- 5. Select **YES** , if you want to open the file with new Window
- 6. Under **Options**, select **Yes** for **Permit Users to View this Content** to make the item available to students.
- 7. Click Submit.

|       |                                      | Build Content ≽                                          | Create Assessment                                 |               |
|-------|--------------------------------------|----------------------------------------------------------|---------------------------------------------------|---------------|
|       |                                      | Create                                                   | New Page                                          |               |
|       |                                      | > Item<br>> File <b>2</b>                                | > Content Folder<br>> Blank Page<br>> Module Page |               |
|       | Create File                          | -> Audio                                                 | , woodler age                                     |               |
| ★ Inc | dicates a required field.            |                                                          |                                                   | Cancel Submit |
| 1.    | Select File                          | 3                                                        |                                                   |               |
|       | 🛪 Find File                          | Browse My Computer                                       | Browse Course Files                               |               |
|       | Selected File                        | File Name four Select a Different File                   | systems.jpg                                       |               |
|       | 🛪 Name                               | Four Rocket Systems                                      | 4                                                 |               |
|       | Color of Name                        | Black                                                    |                                                   |               |
|       | Open in New Window                   | C Yes © No 5                                             |                                                   |               |
|       |                                      | •                                                        |                                                   |               |
| 2.    | Standard Option                      | s                                                        |                                                   |               |
|       | Permit Users to View this<br>Content | 📀 Yes 🔿 No                                               | 8                                                 |               |
|       | Track Number of Views                | 🔿 Yes 💿 No                                               |                                                   |               |
|       | Select Date and Time<br>Restrictions | <ul> <li>Display After</li> <li>Display Until</li> </ul> |                                                   |               |
| З.    | Submit                               |                                                          |                                                   | 7             |
|       |                                      |                                                          |                                                   | Cancel Submit |

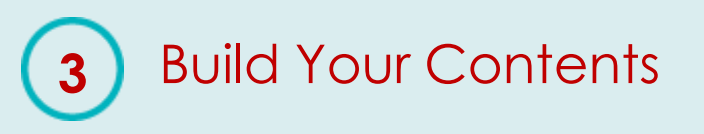

### Adding Folders to your Contents

#### **QUICK STEPS:** Adding Folder to Content Areas

- 1. In Edit Mode, access the Content Area.
- 2. On the Content Area 's Action Bar, point to **Build Content** and click **Content Folder**.
- 3. On the **Create Content Folder** page, enter a **Name**. The **Name** will appear in the Table of Contents in the Content Area .
- 4. Enter text in the Text box. It is important to add a description or other information here to that the page does not appear blank when students access it. Use formatting options to select font face, size, alignment and color. Use the Text Editor to insert images, embed multimedia files and spell check.
- 5. Select the **Options** for availability, tracking, and date and time restrictions.
- 6. Click **Submit**.

|                                                                                                    | Space             | Explorat  | tion 🗵                       |              |          |
|----------------------------------------------------------------------------------------------------|-------------------|-----------|------------------------------|--------------|----------|
| В                                                                                                    | uild Content 🛛    | Create As | sessment ४                   | Add Intera   | ctive    |
| с                                                                                                    | reate             |           | New Page                     |              |          |
| >                                                                                                    | ltem              |           | > Content Fold               |              |          |
| >                                                                                                    | File              |           | > Blank Page                 |              |          |
|                                                                                                    | ·                 |           | -<br>Module Paris            |              |          |
| Create Conte                                                                                                    | ent Folder        |           |                              |              |          |
| ★ Indicates a required field.                                                                                                  |                   |           |                              | Cance        | l Submit |
| 1. Content Folder                                                                                                    | Information       |           |                              |              |          |
| 🛪 Name                                                                                                    | Early Research    | 3         |                              |              |          |
| Color of Name                                                                                                    | Black             |           |                              |              |          |
| Text                                                                                                    |                   |           |                              | Visual Edito | or: ON 🕅 |
| $ \begin{array}{c c c c c c c c c c c c c c c c c c c $                                                                        |                   |           |                              |              |          |
| The earliest research into the development of rockets began with the development of projectile weapons that used a propellant. |                   |           |                              |              |          |
| ▲ Path: <u>body</u> » <u>p</u>                                                                                                 |                   |           |                              |              |          |
|                                                                                                    |                   |           |                              |              |          |
| 2. Options                                                                                                    |                   |           |                              |              |          |
| Permit Users to View this<br>Content                                                                                           | ⊙ Yes O No        |           |                              |              |          |
| Track Number of Views                                                                                                    | O Yes 💿 No 5      |           |                              |              |          |
| Select Date and Time<br>Restrictions                                                                                           | 🗖 Display After 📃 |           | <ul><li>⊘</li><li></li></ul> |              |          |
| 3. Submit                                                                                                    |                   |           |                              |              | 6        |
|                                                                                                    |                   |           |                              | Cance        | Submit   |

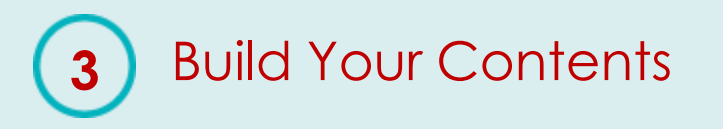

### **Adding URLs to Your Contents**

#### **QUICK STEPS:** Adding URL to Content Areas

- 1. In Edit Mode, access the Content Area.
- 2. On the Content Area 's Action Bar, point to **Build Content** and click **URL**.
- 3. On the **Create URL** page, enter a **Name**. The name must be less than 255 characters long.
- 4. Enter the URL, including the protocol http://
- 5. Optionally, enter text in the **Text** box. Format the text with the Text Editor, if desired
- 6. Optionally, add an attached file by clicking Browse

#### My Computer, or Browse Course Files.

- 7. Select the **Options**.
- 8. Click **Submit**.

| Build Content <b>※</b> Create Assessment <b>№</b>                                                                                                    | 5                 |
|----------------------------------------------------------------------------------------------------|-------------------|
| Create New Page                                                                                                    |                   |
| > Item > Content F                                                                                                    | Fold              |
| > File > Blank Pa                                                                                                    | ge                |
| > Audio > Module P                                                                                                    | ,adı              |
| > Image > Tools Are                                                                                                    | ea                |
| > Video                                                                                                    |                   |
|                                                                                                    |                   |
| Offline Content                                                                                                    |                   |
| > Learning Module                                                                                                    | ancel Submit      |
| 1. URL Information                                                                                                    |                   |
| * Name This month in exploration 3                                                                                                    |                   |
| * URL http://www.nasa.gov/exploration/thismont/                                                                                                    |                   |
| Text                                                                                                    | Visual Editor: ON |
| ^ Normal ■ 3 ■ Arial ■   B Z U abre  ×, × <sup>1</sup>   目 三 目 住 住<br>^ abg 从 D                                                                                                    |                   |
| "This Month in Exploration" reports how aviation and space exploration have changed the years, improving life for humans on Earth and in space                                                                                                    | hroughout the     |
| * Path: body                                                                                                    |                   |
|                                                                                                    |                   |
| 2. Attachments                                                                                                    |                   |
| Attach File Browse My Computer Browse Course Files                                                                                                    |                   |
| 0                                                                                                    |                   |
| 3. Options Permit Users to View this  Yes  No Content                                                                                                    |                   |
| Open in New Window C Yes C No                                                                                                    |                   |
| Track Number of Views C Yes C No                                                                                                    |                   |
| Select Date and Time     Display After     Image: Construction of the select of the select of |                   |
| 4. Submit                                                                                                    | 0                 |
|                                                                                                    |                   |

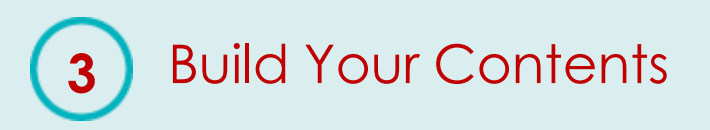

### Adding Multimedia to Your Contents

#### **QUICK STEPS:** Adding Multimedia to Content Areas

- 1 In Edit Mode, access the Content Area.
- 2 On the Content Area 's Action Bar, point to **Build Content** and click **Audio** to add recorded Audio.
- 3 On Content area Action Bar, point to **Build** Content and click Image to add Image into your content.
- 4 On Content area Action Bar, point to **Build Content** and click **Video** to add Video into your content.
- 5 In all Above Multimedia files, you can Browse My Computer, or Browse Course Files to select your media.
- 6 Optionally, enter text in the **Text** box. Format the text with the Text Editor, if desired
- 7 Click **Submit**.

| Build Content ≽ | Create Assessment ≽ |
|-----------------|---------------------|
| Create          | New Page            |
| > Item          | > Content Fol       |
| > File          | > Blank Page        |
| > Audio         | > Module Pag        |
| > Image         | > Tools Area        |
| > Video         |                     |
| > URL           |                     |

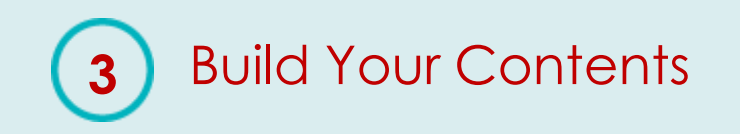

### Adding Mashups to a Content Area

#### **QUICK STEPS:** Adding Folder to Content Areas

- 1. In Edit Mode, access the Content Area.
- 2. On the Content Area 's Action Bar, point to **Build Content** and click the type of Mashup to add. For this activity, select **YouTube Video**.
- 3. On the **Search for a YouTube Video** page, enter a search terms to locate a video, and click **Go**.
- 4. On the Search Results page, the order of the videos is determined by the YouTube Service so you may have to sort the results or scroll down to find what you want. Click **Preview** to watch the video before adding it to the Content Area . Click **Select** to add the video to the Content Area .
- 5. Enter text in the **Text** box to describe the video or provide any other information.
- 6. Select Mashup Options.
- 7. Optionally, attach or link other content.
- 8. Select the **Options** for availability, tracking, and date and time restrictions.
- 9. Click **Submit**.

| re Tool ⊗  | Assign Textbook ≽ |
|------------|-------------------|
| Mashups    | ;                 |
| > Flickr P | hoto              |
| > SlideSh  | are Presentation  |
| > YouTub   | e Video 🛛 🚺       |
| > Scholar  | Stream            |
| > Scholar  | Bookmark          |
|            |                   |

| All of the words                                                                                                    |
|----------------------------------------------------------------------------------------------------|
| 11 items                                                                                                    |
| Jupiter sounds (so strange!) NASA-Voyager r<br>Duration: (9:59)<br>User: hryzunik Added: 6/5/07<br>YouTube Rating: 4.753464 of 5 stars - 6206 Votes View Cour<br>YouTube URL: http://www.youtube.com/watch?v=e3fqE01 YW             |
| From an original CD: JUPITER NASA-VOYAGER SPACE S<br>sounds (electromagnetic "voices") by NASA-Voyager. The<br>wind , planetary magnetosphere etc. create vibration "sou<br>composed of hydrogen and helium. The entire planet is n |
|                                                                                                    |

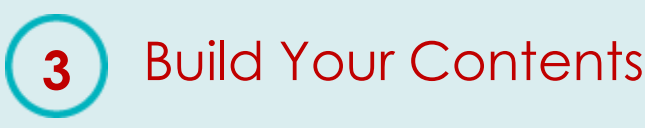

### Adding Tests or Quizzes

#### **QUICK STEPS:** Adding Folder to Content Areas

- 1 In Edit Mode, access the Content Area.
- 2 On the Content Area 's Action Bar, point to **Create Assessment** and click **Test**.
- 3 Select Create Test . In this example, we will create a test.
- 4 On the **Add Test** page, either create a new test by clicking **Create**, or select one from the **Add Test** list.
- 5 Click Submit.
- 6 The **Test Options** page will automatically appear after the Test has been added to the Content Area . Select the desired options, which control instructions, availability, feedback, and presentation.
- 7 Click Submit.

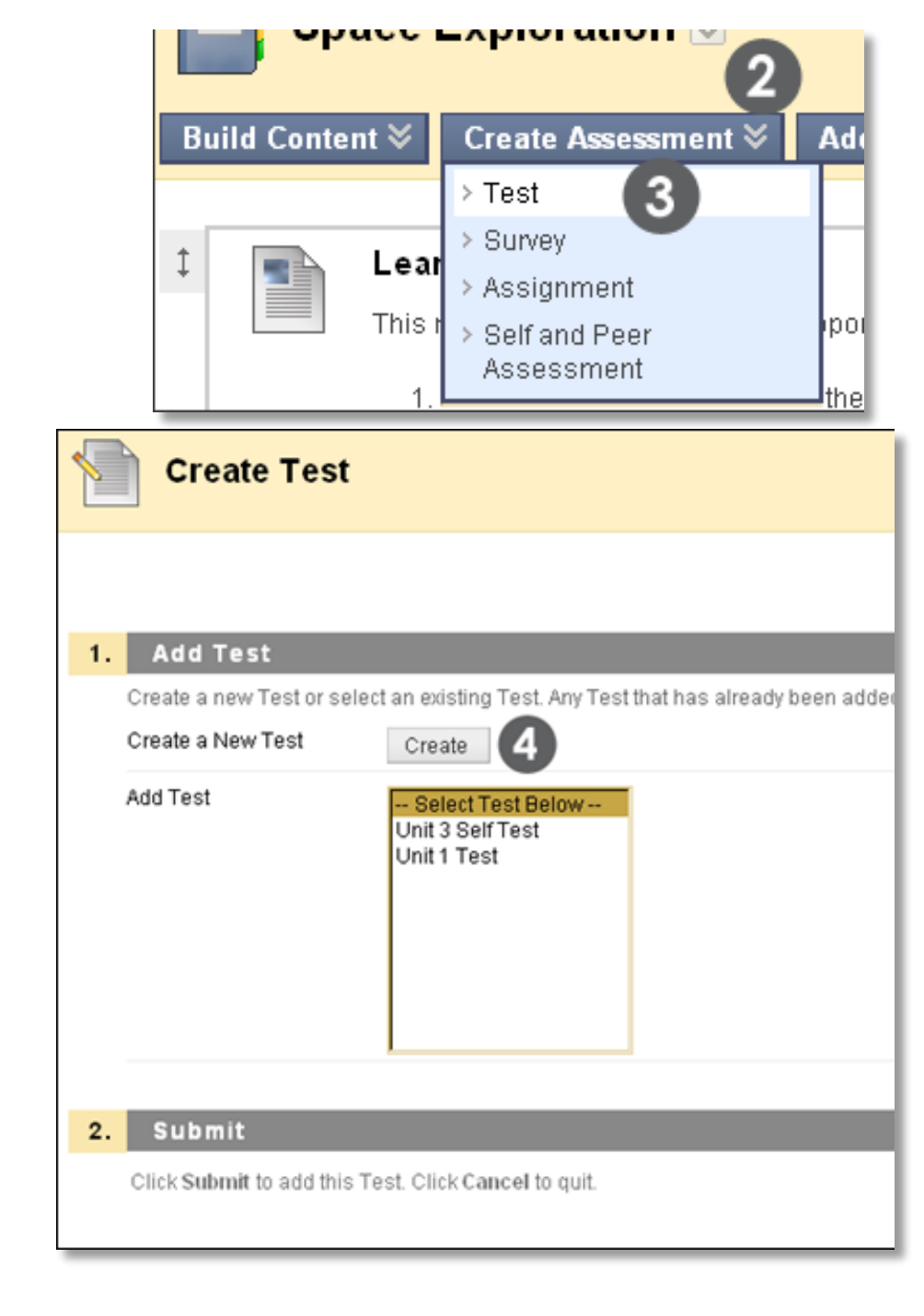

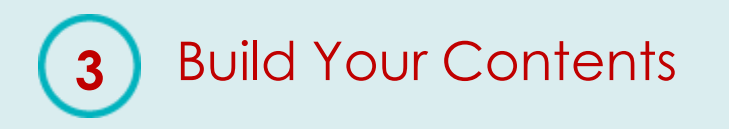

### **Creating Announcements**

#### **QUICK STEPS:** Adding Announcementsto Content Areas

1.On the **Control Panel**, under **Course Tools**, select **Announcements**.

2.On the **Announcements** page, click **Create Announcement** on the Action Bar.

3.On the **Create Announcement** page, type the **Subject** and an optional **Message**. Format the **Message** text using the Text Editor functions, if you want.

4.Under Web Announcement Options, select Permanent or Date Restricted.

5.If applicable, select the **Display After** and **Display Until** check boxes and type the dates and times.

6.Optionally, under **Course Link**, click **Browse** to create a link from the announcement to a course item. Select the course item from the pop-up Course Map.

7.Click Submit.

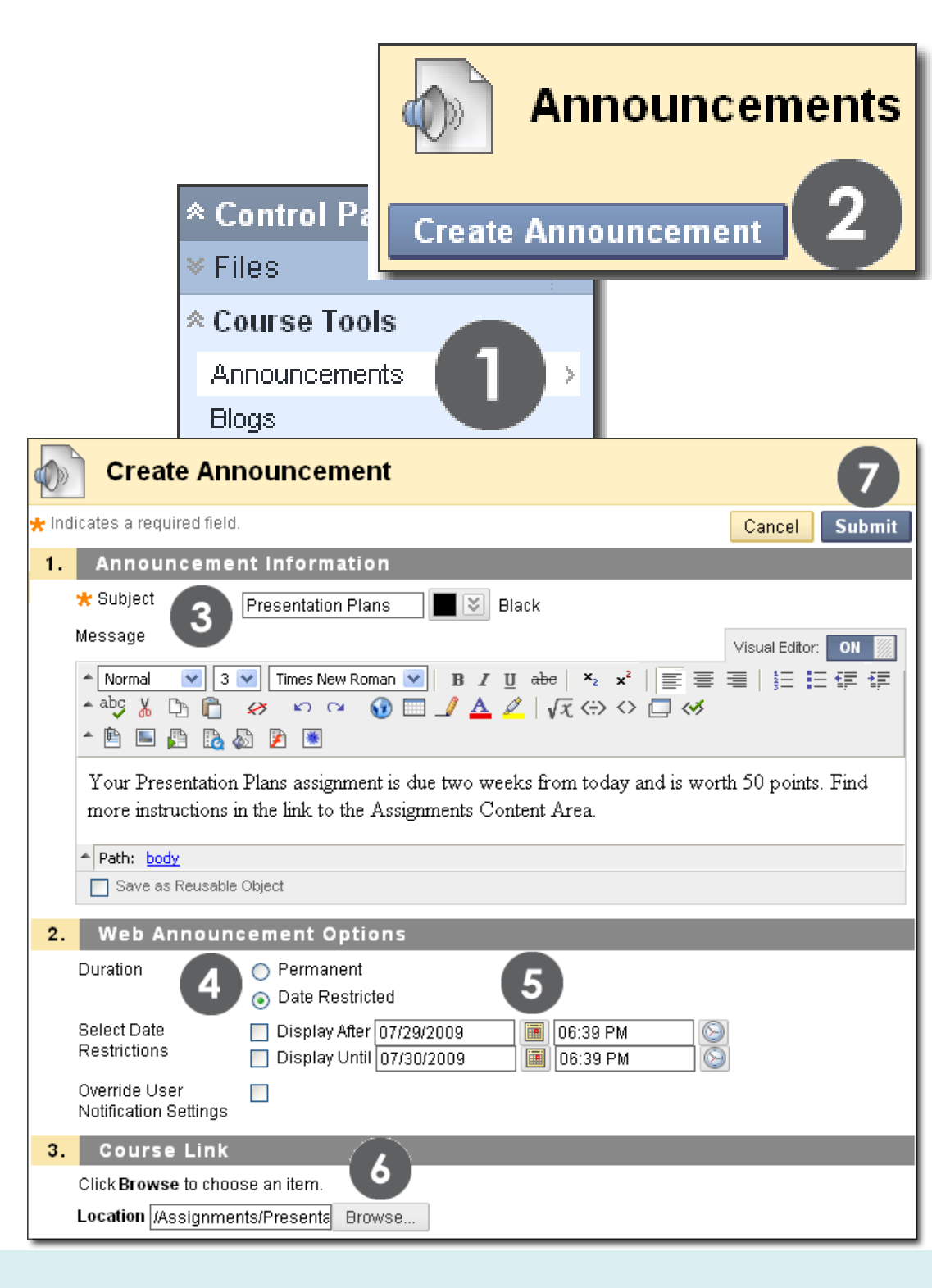

Build Your Contents

# Thank You Je vous remercie

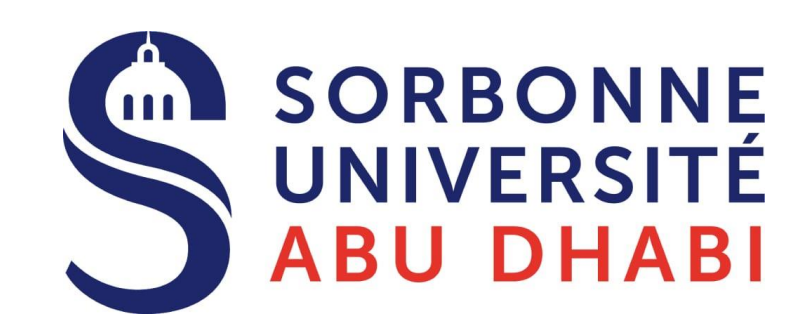